### 一、登录

登录区:输入手机号,密码,登录。

登录区

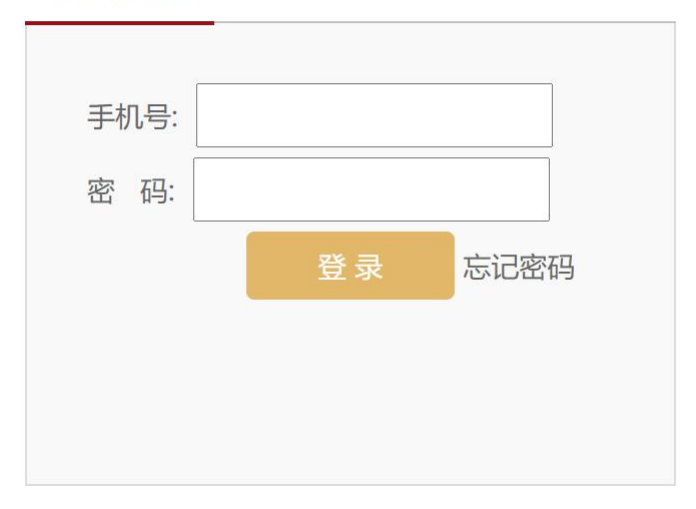

首次登录需要强制修改初始密码,密码为:大写+小写字母+数字,一共6位。

|                            | 确认您的用户信息                            |                               |
|----------------------------|-------------------------------------|-------------------------------|
| 您当前使用的是默<br><b>新密码规则</b> : | 认密码,为了账户安全考虑<br><b>大写字母+小写字母+数字</b> | ,请立刻修改您的密码<br><b>组合而成,共6位</b> |
| 旧密码:                       | 请输入默认密码                             | *                             |
| 新密码:                       | 请输入新密码                              | *                             |
| 确认新密码:                     | 请确认新密码                              | *                             |
| 短信验证码:                     | 手机验证码                               | * 获取验证码                       |
|                            | 确定修改 退出系                            | 系统                            |
|                            |                                     |                               |
|                            |                                     |                               |
|                            |                                     |                               |
|                            |                                     |                               |
|                            |                                     |                               |

忘记密码:点击"忘记密码",进入"密码重置"。

| 重置密码                                      |       |
|-------------------------------------------|-------|
| 如果您遗忘了密码,可以通过您登记的手机号码来重置密码<br>必须为登记的号码)。  | (手机号码 |
| 姓名:                                       |       |
| <ul><li>点击获取短信验证码</li><li>确定 取消</li></ul> |       |
|                                           |       |

按培训要求,必须修满指定科目(必修课),方可参加考试。

1、学员在课程列表中点相应课程的"进入学习"按钮。

| 第一层级课程                                                                      |                                                                          |                                                                         |               |           |      |        |       |           |
|-----------------------------------------------------------------------------|--------------------------------------------------------------------------|-------------------------------------------------------------------------|---------------|-----------|------|--------|-------|-----------|
| <mark>培训要求:</mark><br>【培训时间】: 202<br>【培训内容】: 学员<br>【培训方式】: 在线<br>【考试要求】: 考试 | 3年8月25日-2024年8月<br>必须修满 <mark>指定科目(必</mark><br>這点播听课,听课后可做<br>范围为学员所选的课程 | ]24日<br><mark>2修课),方可参加考试。</mark><br>效课后练习来巩固知识和做考试准<br>星内容。考试试卷从课程题库中随 | 备<br>机抽取题目组卷。 | 网上        | 考试总约 | 分100分, | 60分合格 |           |
| 培训                                                                          | 报告:                                                                      | 已选学时: 34.5                                                              | 已完成学          | 鲥:        | 0 🔥  |        |       |           |
| 订单号:                                                                        | 订单号:7409730 综合考试成绩: 0.0 总成绩: 0.0                                         |                                                                         |               |           |      |        |       |           |
| (                                                                           | 练习中心 🔞                                                                   | 进入模拟考试 💦 🔞 进入综合                                                         | 合考试 调查        | 问卷        | ) (ì | 选课     |       |           |
| 果程列表:                                                                       |                                                                          |                                                                         |               |           |      |        |       |           |
| 类别                                                                          |                                                                          | 课程名称及简介                                                                 | 主讲教师          | 学时        | 类型   | 完成情况   |       |           |
| 必修课-核算、结<br>算、清算                                                            | 资金支付监管政策                                                                 | 专常见疑点                                                                   | 吴健            | 1.1       | 指定课  | 0% 🔘   | 进入学习  | 取消        |
| 必修课-核算、结<br>算、清算                                                            | 银行会计概述                                                                   |                                                                         | 臧慧萍           | 0.9       | 指定课  | 0% 🔘   | 进入学习  | 取消        |
| 必修课-核算、结<br>算、清算                                                            | 银行会计之基本核                                                                 | 鎮方法                                                                     | 臧慧萍           | 1.2       | 指定课  | 0% 🔘   | 进入学习  | 取消        |
| 必修课-核算、结<br>算、清算                                                            | 银行会计之贷款与                                                                 | 财现业务的核算                                                                 | 臧慧萍           | 1.0       | 指定课  | 0% 🔘   | 进入学习  | 取消        |
| 必修课-核算、结<br>算、清算                                                            | 银行会计之吸收存款业务的核算                                                           |                                                                         | 进入学习          | <u>取消</u> |      |        |       |           |
| 必修课-核算、结<br>算、清算                                                            | 银行会计之支付结                                                                 | 算业务的核算                                                                  | 臧慧萍           | 2.7       | 指定课  | 0% 🔘   | 进入学习  | <u>取消</u> |
| 必修课-核算、结<br>算、清算                                                            | 银行信贷业务基础                                                                 | 出知识                                                                     | 毛英            | 2.1       | 指定课  | 0% 🔘   | 进入学习  | <u>取消</u> |
| 必修课-核算、结<br>算、清算                                                            | 供应链金融发展与                                                                 | 实务                                                                      | 伍剑锋           | 2.7       | 指定课  | 0% 🔘   | 进入学习  | 取消        |
| 必修课-核算、结<br>算、清算                                                            | 票据业务基础知识                                                                 | Į.                                                                      | 黄立新           | 3.6       | 指定课  | 0% 🔘   | 进入学习  | <u>取消</u> |
| 必修课-核算、结<br>算、清算                                                            | 票据市场发展与业                                                                 | 2务风险防范                                                                  | 祁群            | 3.3       | 指定课  | 0% 🔘   | 进入学习  | 取消        |
| 必修课-客户服务渠<br>道                                                              | 银行柜面营销基础 黎明 2.0 <b>指定课 0% () 进入学</b> 3                                   |                                                                         |               | 进入学习      | 取消   |        |       |           |
| 必修课-客户服务渠<br>道                                                              | 银行柜面营销技巧 黎明 1.2 <mark>指定课</mark> 0% () <u>进入学习</u>                       |                                                                         |               |           | 进入学习 | 取消     |       |           |
| 必修课-客户服务渠<br>道                                                              | 柜面服务营销之服                                                                 | 经务篇                                                                     | 黎明            | 0.8       | 指定课  | 0% 🔘   | 进入学习  | 取消        |
| 必修课-客户服务渠<br>道                                                              | 柜面服务营销之岗                                                                 | 间位协作                                                                    | 黎明            | 0.7       | 指定课  | 0% 🔘   | 进入学习  | 取消        |
| 必修课-客户服务渠<br>运                                                              | 客户异议处理技巧                                                                 | 5                                                                       | 黎明            | 1.3       | 指定课  | 0% 🔘   | 进入学习  | 取消        |

2、课程学习提供在线答疑、课后练习等多项学习支持功能,点击"在线播放"即可开始学习。

| 课程学习                            |
|---------------------------------|
| <b>课程学习</b> 课后练习 资料下载           |
| 快速访问其他已选课程: 资金支付监管政策与常见疑点 ~     |
| 资金支付监管政策与常见疑点                   |
|                                 |
| <b>课程视频</b> 课程音频                |
|                                 |
| 课件列表:                           |
| 在线播放心                           |
|                                 |
| 播放帮助                            |
|                                 |
| 学完之后,欢迎您对本课程进行评价。 <u>点此进行评价</u> |
|                                 |
|                                 |

|                                               | 味性信息                                                 |        |
|-----------------------------------------------|------------------------------------------------------|--------|
|                                               | 1、在线播放                                               | B      |
|                                               | 课程概述                                                 | 录      |
|                                               | 一、一个从资金支付突破的典型案例<br>二、大额交易、可疑交易的监管政策<br>三、大额交易监控常见疑点 | 课<br>表 |
|                                               | 四、大额现金管理新政<br>五、一个"现金收款"的典型案例                        | 介      |
| <-> 一个从资金支付突破的典型案例                            | 六、一个"完美解释"的现金支付案例                                    | 20     |
| 安周・                                           | 课程讲义:                                                | 合疑     |
|                                               | 资金支付监管政策与常见疑点                                        | 335    |
|                                               |                                                      | 价      |
| 来源:当地某人行经数据分析,对某服饰公司提交资金可疑交易报告                |                                                      |        |
| 承办:公安、税务多部门联合立案。                              |                                                      |        |
| 过程:实际控制人王某控制服饰公司、进出口公司等十余家公司,从事虚假服装生          |                                                      |        |
| 产、对外骗取出口退税。                                   |                                                      |        |
| 结果:定性虚开、骗税,王某等多人移交司法机关                        |                                                      |        |
| 案件查办初期,该公司疑点重重, <mark>案件几个关键点均从资金支付突破。</mark> |                                                      |        |
| 1409730-7132014                               |                                                      |        |

3、学时查看:学员可以查看每门课程累计学时完成情况,如下图所示。

| 第一层级课程                                                                       |                                                                         |                                                   |                        |         |         |      |        |         |
|------------------------------------------------------------------------------|-------------------------------------------------------------------------|---------------------------------------------------|------------------------|---------|---------|------|--------|---------|
| <mark>培训要求</mark> :<br>【培训时间】: 202<br>【培训内容】: 学師<br>【培训方式】: 在約<br>【考试要求】: 考试 | 23年8月25日-2024年8<br>员必须修满 <mark>指定科目(</mark><br>戋点播听课,听课后可<br>式范围为学员所选的课 | 月24日<br>必修课),方可参加考试<br>做课后练习来巩固知识和<br>程内容。考试试卷从课程 | 。<br>做考试准备<br>:题库中随机抽取 | 双题目组卷   | . 🛛     | 上考试总 | 分100分, | 60分合格   |
| 培训                                                                           | 报告:                                                                     | 已选学时: 34.5                                        | ī                      | 己完成学时   | j: 1.   | 1 🔥  |        |         |
| 订单号:                                                                         | 7409730                                                                 | 综合考试成绩: 0.0                                       |                        |         |         | 总成绩: | 0.0    |         |
|                                                                              | 练习中心 🔞                                                                  | 进入模拟考试                                            | 进入综合考试                 | 调查      | 查问老     |      | 选课     |         |
| 课程列表:                                                                        |                                                                         |                                                   |                        |         |         |      |        |         |
| 类别                                                                           |                                                                         | 课程名称及简介                                           |                        | 主讲教师    | 学时      | 类型   | 完成情况   |         |
| 必修课-核算、结<br>算、清算                                                             | 资金支付监管政策                                                                | 策与常见疑点                                            |                        | 吴健      | 1.1     | 指定课  | 100% 🧭 | 进入学习    |
| 必修课-核算、结<br>算、清算                                                             | 银行会计概述                                                                  |                                                   |                        | 臧慧萍     | 0.9     | 指定课  | 0% 🔘   | 进入学习 取消 |
| 必修课-核算、结<br>算、清算                                                             | 银行会计之基本核算方法 臧慧萍 1.2 指定课 0% 〇 进入学习 取                                     |                                                   |                        | 进入学习 取消 |         |      |        |         |
| 必修课-核算、结<br>算、清算                                                             | 银行会计之贷款与贴现业务的核算                                                         |                                                   |                        |         | 进入学习 取消 |      |        |         |
| 必修课-核算、结<br>算、清算                                                             | 银行会计之吸收存款业务的核算                                                          |                                                   |                        |         |         |      |        |         |
| 必修课-核算、结<br>算、清算                                                             | 银行会计之支付结算业务的核算                                                          |                                                   |                        |         |         |      |        |         |

4、可以点"练习中心"按钮进入练习中心中做课程练习题目,考试题目是从练习题目中随机抽取。

| 培训报告:           |                                                                                                    | ī                                       | 已完成学时                                                                                                    | t: 1.                                                                                                    | 1 🔥                                                                                                    |                                                                                                    |                                                                                                    |                                                                                                    |
|-----------------|----------------------------------------------------------------------------------------------------|-----------------------------------------|----------------------------------------------------------------------------------------------------|----------------------------------------------------------------------------------------------------|----------------------------------------------------------------------------------------------------|----------------------------------------------------------------------------------------------------|----------------------------------------------------------------------------------------------------|----------------------------------------------------------------------------------------------------|
| 9730            | 综合考试成绩: 0.0                                                                                                    |                                         | 总成绩:                                                                                                    |                                                                                                    | 0.0                                                                                                    |                                                                                                    |                                                                                                    |                                                                                                    |
| 习中心) 🔞          | 进入模拟考试 🛛 🐼                                                                                                    | 进入综合考试                                  | 调查                                                                                                    | 周查问卷    选课                                                                                                    |                                                                                                    |                                                                                                    |                                                                                                    |                                                                                                    |
|                 |                                                                                                    |                                         |                                                                                                    |                                                                                                    |                                                                                                    |                                                                                                    |                                                                                                    |                                                                                                    |
|                 | 课程名称及简介                                                                                                    |                                         | 主讲教师                                                                                                    | 学时                                                                                                    | 类型                                                                                                    | 完成情况                                                                                                    |                                                                                                    |                                                                                                    |
| 资金支付监管政策        | 策与常见疑点                                                                                                    |                                         | 吴健                                                                                                    | 1.1                                                                                                    | 指定课                                                                                                    | 100% 🧭                                                                                                    | 进入学                                                                                                    | 3                                                                                                    |
| 银行会计概述          |                                                                                                    |                                         | 臧慧萍                                                                                                    | 0.9                                                                                                    | 指定课                                                                                                    | 0% 🔘                                                                                                    | 进入学习                                                                                                    | 取消                                                                                                    |
| 银行会计之基本相        | 亥算方法                                                                                                    |                                         | 臧慧萍                                                                                                    | 1.2                                                                                                    | 指定课                                                                                                    | 0% 🔘                                                                                                    | 进入学习                                                                                                    | 取消                                                                                                    |
| 银行会计之贷款与贴现业务的核算 |                                                                                                    | 臧慧萍                                     | 1.0                                                                                                    | 指定课                                                                                                    | 0% 🔘                                                                                                    | 进入学习                                                                                                    | 取消                                                                                                    |                                                                                                    |
| 银行会计之吸收存款业务的核算  |                                                                                                    | 臧慧萍                                     | 1.8                                                                                                    | 指定课                                                                                                    | 0% 🔘                                                                                                    | 进入学习                                                                                                    | 取消                                                                                                    |                                                                                                    |
| 银行会计之支付结算业务的核算  |                                                                                                    | 臧慧萍                                     | 2.7                                                                                                    | 指定课                                                                                                    | 0% 🔘                                                                                                    | 进入学习                                                                                                    | 取消                                                                                                    |                                                                                                    |
| 银行信贷业务基础知识      |                                                                                                    |                                         | 毛英                                                                                                    | 2.1                                                                                                    | 指定课                                                                                                    | 0% 🔘                                                                                                    | 进入学习                                                                                                    | 取消                                                                                                    |
| 供应链金融发展与实务      |                                                                                                    | 伍剑锋                                     | 2.7                                                                                                    | 指定课                                                                                                    | 0% 🔘                                                                                                    | 进入学习                                                                                                    | 取消                                                                                                    |                                                                                                    |
| 票据业务基础知识        |                                                                                                    | 黄立新                                     | 3.6                                                                                                    | 指定课                                                                                                    | 0% 🔘                                                                                                    | 进入学习                                                                                                    | 取消                                                                                                    |                                                                                                    |
| 票据市场发展与上        | 业务风险防范                                                                                                    |                                         | 祁群                                                                                                    | 3.3                                                                                                    | 指定课                                                                                                    | 0% 🔘                                                                                                    | 进入学习                                                                                                    | 取消                                                                                                    |
| 银行柜面营销基础        | 出                                                                                                    |                                         | 黎明                                                                                                    | 2.0                                                                                                    | 指定课                                                                                                    | 0% 🔘                                                                                                    | 进入学习                                                                                                    | 取消                                                                                                    |
|                 | ·<br>2730<br>29中心<br>滚金支付监管政策<br>银行会计《基本林<br>银行会计之贷款 <sup>1</sup><br>银行会计之贷款 <sup>1</sup><br>银行会计之交付约<br>银行会计之交付约<br>银行会计之支付约<br>银行会计之支付约<br>银行会计之支付约<br>银行会计之支付约<br>银行会计之支付约<br>银行会计之支付约<br>银行会计之支付约<br>银行会计之支付约<br>银行会计之支付约<br>银行会计之支付约<br>银行会计之支付约<br>银行会计之支付约<br>银行会计之支付约<br>银行会计之支付约<br>银行会计之支付约<br>银行会计之支付约<br>银行会计之支付约<br>银行会计之支付约<br>银行会计之支付约<br>银行会计之支付约<br>银行会计之支付约<br>银行会计之支付约<br>银行会计之支付约<br>银行会计之支付约<br>日子。<br>日子。<br>日子。<br>日子。<br>日子。<br>日子。<br>日子。<br>日子。 | <ul> <li> <ul> <li></li></ul></li></ul> | 已选学时: 34.5       第         3730       综合考试成绩: 0.0         3740       第         3740       第         3740       第         3740       第         3750       第         3750       第 | 已选学时: 34.5         已完成学时: 34.5         日完成学时: 34.5         日完成         日         日 | 已选学时: 34.5       已完成学时: 1.         第3730       综合考试成绩: 0.0         课程名称及简介       主讲教师         資金支付监管政策与常见疑点       実健         第金支付监管政策与常见疑点       累         銀行会计視述       感慧萍         現行会计之基本核算方法       臧慧萍         現行会计之受贷款与贴现业务的核算       臧慧萍         銀行会计之支付结算业务的核算       臧慧萍         現行会计之支付结算业务的核算       臧慧萍         現行会计之支付结算业务的核算       電慧萍         現行会计之支付结算业务的核算       毛         現行会计之支付结算业务的核算       電         現行告贷业务基础知识       毛         現行告诉之支付结算业务的核算       近         現行合计之支付结算业务的核算       記         現行告诉之支付结算业务的核算       近         現行告诉之支付结算业务的核算       近         現行告诉之支付结算业务的核算       近         現行告诉之支付结算业务的核算       近         現行告诉之支付结算业务的核算       近         現行告诉       1.2         現行告诉       近         現       1.3         調査       1.4         現       1.4         現       1.4         現       1.4         現       1.4         現       1.4         現       1.4         現       1.4         現       1. | 已选学时: 34.5       已完成学时: 1.1 人         第合考试成绩: 0.0       送成绩:         课程名称及简介       王讲教师         课程名称及简介       王讲教师         資金支付监管政策与常见疑点       異健       1.1         銀行会计视述       殿慧萍       9.9         银行会计之基本核算方法       臧慧萍       1.0         銀行会计之复办专助核算       臧慧萍       1.0         銀行会计之支付结算业务的核算       臧慧萍       1.0         銀行合计之支付结算业务的核算       臧慧萍       1.0         銀行合计之支付结算业务的核算       臧慧萍       1.0         銀行合计之支付结算业务的核算       臧慧萍       1.0         銀行合计之支付结算业务的核算       氟基市       1.2         現行会计之支付结算业务的核算       五、       1.2         現在課       1.1       1.2         現在課       1.1       1.2         現行合计之支付结算业务的核算       1.1       1.2         現行合う业人支付结算业务的核算       1.2       1.2         現在課       1.1       1.2       1.2         現在課       1.2       1.2       1.2         現在       1.2       1.2       1.2         現行合う业会員       1.2       1.2       1.2         現在       1.2       1.2       1.2         現在       1.2       1.2       1.2 | 已选学时: 34.5       已完成学时: 1.1         综合考试成绩: 0.0       送成绩: 0.0         课程名称及简介       道士/教が         课程名称及简介       主讲教が         課程名称及简介       主讲教が         第二次       完成情況         資金支付监管政策与常见疑点       見使         現行会计之基本核算方法       総慧萍         銀行会计之基本核算方法       減慧萍         銀行会计之技术与贴现业务的核算       減慧萍         銀行会计之支付结算业务的核算       減慧萍         銀行会计之支付结算业务的核算       減慧萍         銀行会计之支付结算业务的核算       減慧萍         現行会计之支付结算业务的核算       減慧萍         銀行会计之支付结算业务的核算       減         現行会计之支付结算业务的核算       減慧萍         現行会计之支付结算业务的核算       1         現行会计之支付结算业务的核算       1         現行会计之支付结算业务的核算       1         現行会计之支付结算业务的核算       1         現行会计之支付结算业务的核算       1         現行会计之支付结算业务的核算       1         現行会       1         現行会       1         現行会       1         現式       1         現式       1         現式       1         現式       1         現行会       1         現式       1         現式       1         現式 <td< td=""><td>B选学时: 34.5       BRRKPH: 1.1 (         综合考试成绩: 0.0       送成绩: 0.0         课程名称及简介       E 讲教师       学时       奖型       完成情况         資金支付监管政策与常见疑点       実健       1.1       指定课       100% 《       進入学习         資金支付监管政策与常见疑点       実健       1.1       指定课       100% 《       進入学习         银行会计微描文与常见疑点       実       見健       1.1       指定课       0% 《       進入学习         银行会计之基本核算方法       臧慧萍       1.2       指定课       0% 《       進入学习         银行会计之或收存款业务的核算       臧慧萍       1.2       指定课       0% 《       進入学习         银行会计之或收存款业务的核算       臧慧萍       1.2       指定课       0% 《       進入学习         银行会计之或收存款业务的核算       臧慧萍       1.2       指定课       0% 《       進入学习         银行会计之或收存款业务的核算       臧慧萍       1.2       指定课       0% 《       進入学习         银行会计之或收存款业务的核算       転載標       1.8       指定课       0% 《       進入学习         現在       近人空気       有定課       1.1       第二       1.1       1.1       1.1         現行会社、公式       「       第二       1.1       第二       1.1       1.1       1.1       1.1       1.1       1.1       1.1       1.1       1.1</td></td<> | B选学时: 34.5       BRRKPH: 1.1 (         综合考试成绩: 0.0       送成绩: 0.0         课程名称及简介       E 讲教师       学时       奖型       完成情况         資金支付监管政策与常见疑点       実健       1.1       指定课       100% 《       進入学习         資金支付监管政策与常见疑点       実健       1.1       指定课       100% 《       進入学习         银行会计微描文与常见疑点       実       見健       1.1       指定课       0% 《       進入学习         银行会计之基本核算方法       臧慧萍       1.2       指定课       0% 《       進入学习         银行会计之或收存款业务的核算       臧慧萍       1.2       指定课       0% 《       進入学习         银行会计之或收存款业务的核算       臧慧萍       1.2       指定课       0% 《       進入学习         银行会计之或收存款业务的核算       臧慧萍       1.2       指定课       0% 《       進入学习         银行会计之或收存款业务的核算       臧慧萍       1.2       指定课       0% 《       進入学习         银行会计之或收存款业务的核算       転載標       1.8       指定课       0% 《       進入学习         現在       近人空気       有定課       1.1       第二       1.1       1.1       1.1         現行会社、公式       「       第二       1.1       第二       1.1       1.1       1.1       1.1       1.1       1.1       1.1       1.1       1.1 |

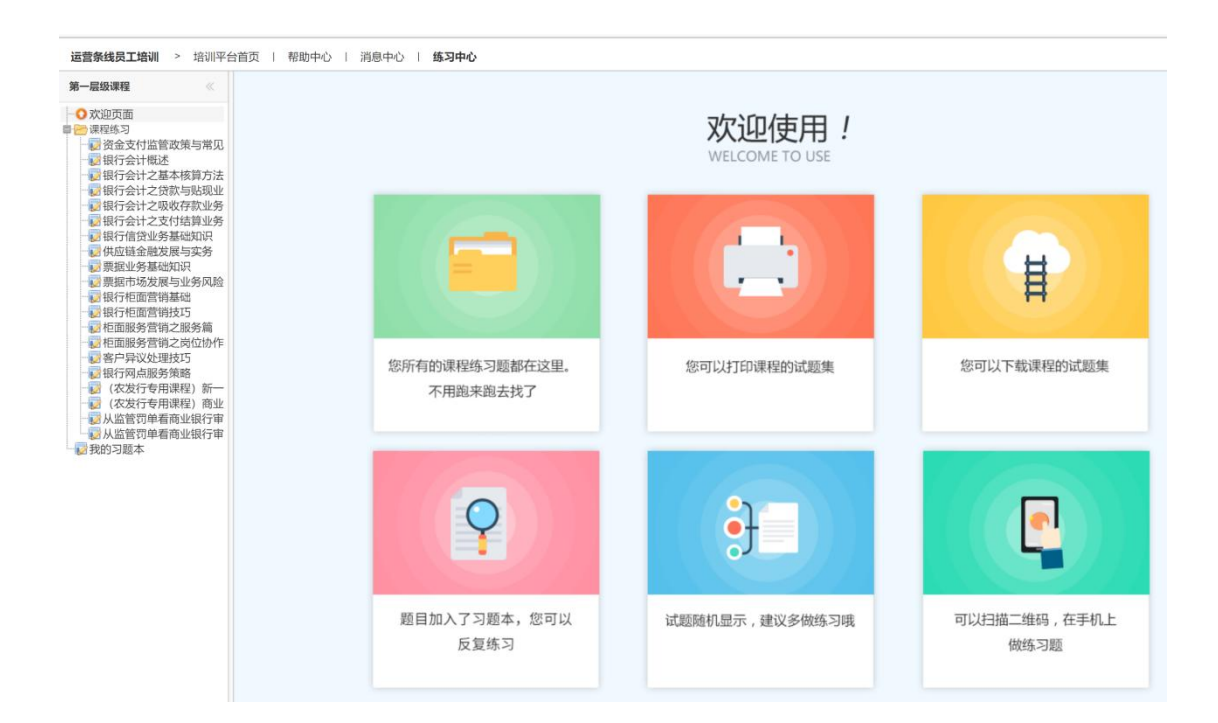

#### 三、在线考试及考核

员工学习的考核成绩由综合考试成绩构成。合格分数 60 分。在满足课程学习的学时要求,可以直接参加综合考试,也可以先参加模拟考试。

综合考试:修满指定科目(必修课),方可参加考试。考试范围为学员所学的课程内容(指 定科目)。考试试卷从课程题库中随机抽取题目组卷。分单选、多选、判断三种题型,每个 学员试卷均不相同。网上考试总分 100 分,60 分合格。

| 培训中心                                                                                                    |                                                                            |                         |
|----------------------------------------------------------------------------------------------------|----------------------------------------------------------------------------|-------------------------|
| 第一层级课程                                                                                                    |                                                                            |                         |
| <mark>培训要求</mark> :<br>【培训时间】: 2023年8月25日-2024年8月<br>【培训内容】: 学员必须修满 <mark>指定科目(必</mark><br>【培训方式】: 在线点播听课,听课后可做<br>【考试要求】: 考试范围为学员所选的课程 | 324日<br><mark>3修课),方可参加考试。</mark><br>效课后练习来巩固知识和做考试准备<br>程内容。考试试卷从课程题库中随机抽 | 取题目组卷。网上考试总分100分,60分合格  |
| <b>培训报告:</b><br>订单号:7409730                                                                                                    | 已选学时: 34.5<br>综合考试成绩: 0.0                                                  | 已完成学时: 34.5<br>总成绩: 0.0 |
| 练习中心进                                                                                                    | 主入模拟考试 进入综合考试                                                              | 调查问卷   选课               |

# 四、"学习资源"功能

- (1) 总行运营资讯,了解最新行内运营资讯。
- (2) 财经资讯,了解最新财经资讯。
- (3) 财会法规,了解学习最近财会法规。
- (4) 热点论坛

| 运营条线员                                                                                                    | 工培训                                                                                                  |                                                                              | ×.                                                                                         |
|----------------------------------------------------------------------------------------------------|----------------------------------------------------------------------------------------------------|------------------------------------------------------------------------------|--------------------------------------------------------------------------------------------|
| 技术支持: 上海国家会计学员远                                                                                                | 程教育网                                                                                                 |                                                                              |                                                                                            |
| amar Maradda a shi a shi a shi a shi a shi a shi a shi a shi a shi a shi a shi a shi a shi a shi a shi a shi a | the Real of Base                                                                                     | <b>Manifi</b> a                                                              | A MINE                                                                                     |
| 学员登录                                                                                                    |                                                                                                    | 运营条线员工培训                                                                     |                                                                                            |
| <u>線好</u> !<br>次迎修进入网络理堂!<br>満息中心<br>会员信息<br><mark>郷定我的</mark> 微信<br>退出登录<br>なたなった                             | 本网站为运营条线员工培训<br>上海国家会计学院是国家级<br>自2001年起开展会计网络培训,<br>一、培训对象:运营条线员工。<br>二、课程形式:教学课件采用匪<br>清晰,适合任何网络条件下 | II网站,由上海国家会计学<br>建治训机构、财政部直属事<br>拥有稳定专业的服务团队<br>国际标准的流媒体技术制作<br>"观看。学员可直接通过互 | 院开发并提供全部培训服务。<br>业单位,面向千万财会人才提供专业培训。<br>、。<br>5, 视频、音频与文字同步播放,图像、语言<br>联网点播课件学习,由系统自动记录学习时 |
| 音短中心<br>常见问题                                                                                                   | 间。<br>三、咨询服务:学习期间有关锁<br>话400-900-5955 (免长途时                                                          | 果程内容问题,请进入答疑<br>3话)了解。                                                       | 版面提问;使用等问题请点击在线客服或电                                                                        |
| 400-900-5955                                                                                                   |                                                                                                    | 优合位子-21111                                                                   | *!                                                                                         |
| 播放软件                                                                                                    | 培训流程                                                                                                 |                                                                              |                                                                                            |
| 学习资源                                                                                                    | 学习流程:<br>试听(3                                                                                        | →<br>→<br>→<br>→<br>→<br>→<br>→<br>→<br>→<br>→                               | → (二)<br>进入学习 → (二)<br>集习中心(可选)                                                            |
| 财经资讯           财经要闻 行业资讯 行业评论           积务资讯 海外动态 职场动态                                                         | 考试流程: 进入考                                                                                            | →<br>選入综合模拟考试<br>(可 迭)                                                       | → → → → → → → → → → → → → → → → → → →                                                      |
| 视野法规库共有121964条法规<br>昨日更新3条                                                                                     | 培训中心                                                                                                 |                                                                              |                                                                                            |
| 😞 热点论坛                                                                                                    | 第一层级课程                                                                                               |                                                                              |                                                                                            |
| 税务探讨   内部审计<br>会计探讨   CPA之声                                                                                    | <mark>培训要求</mark> :<br>【培训时间】: 2023年8月25日-2024年                                                      | F8月24日                                                                       |                                                                                            |
| 最新通知 +                                                                                                    | 【培训内容】: 学员必须修满指定科目<br>【培训方式】: 在线点播听课, 听课后                                                            | (必修课),方可参加考试。<br>可做课后练习来巩固知识和做考试                                             | 准备                                                                                         |
| • 运营条线员工培训公告                                                                                                   | 【考试要求】:考试范围为学员所选的                                                                                    | 课程内容。考试试卷从课程题库中                                                              | 随机抽取题目组卷。网上考试总分100分,60分合格                                                                  |
|                                                                                                    | 培训报告:                                                                                                | 已选学时: 34.5                                                                   | 已完成学时: 34.5                                                                                |
|                                                                                                    | 订单号:7409730                                                                                          | 综合方试成绩: U.U                                                                  | 応応済: 0.0                                                                                   |
|                                                                                                    | · 通知列主·                                                                                              | ♠>甲心 进入模拟考试 进入综合 <sup>3</sup>                                                | 芳试 调查问卷 选课                                                                                 |

# 五、其他说明:

支持微信学习,如需手机学习,可绑定微信公众号:思耐学苑

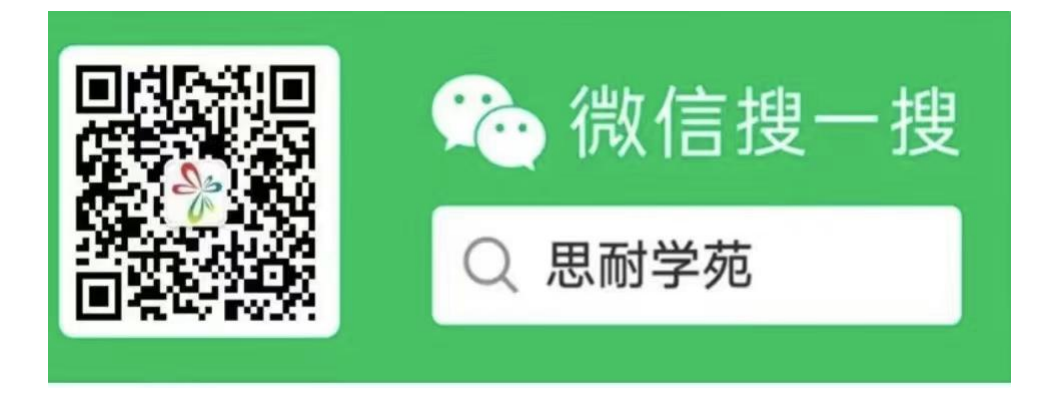

#### 六、客服咨询电话及工作时间

咨询电话: 4009005955 (免长途, 仅收市话费)

在线咨询:页面右边以 QQ 方式进行沟通

| 运营条线员<br>技术支持:上海国家会计学员3                                                                                         |                                                                                                    |
|----------------------------------------------------------------------------------------------------|----------------------------------------------------------------------------------------------------|
| <b>学员登录</b><br>您好!<br>欢迎您进入网络课堂!<br>消息中心<br>会员信息<br>确定我的微信<br>退出登录                                              | 运营条线员工培训公告<br>本网站为运营条线员工培训网站,由上海国家会计学院开发并提供全部培训服务。<br>上海国家会计学院是国家级培训机构、财政部直属事业单位,面向干万财会人才提供专业培训。<br>自2001年起开展会计网络培训,拥有稳定专业的服务团队。<br>一、培训对象:运营条线员工。                                                               |
| 答疑中心<br>常见问题<br>400-900-5955                                                                                    | <ul> <li>二、课程形式:較学课件采用国际标准的流媒体技术制作,视频、音频与文学同步播放、图像、语言<br/>清晰,适合任何网络条件下观看。学员可直接通过互联网点播课件学习,由系统自动记录学习时间。</li> <li>三、咨询服务:学习期间有关课程内容问题,请进入答疑版面提问;使用等问题请点击在线客服或电话400-900-5955(免长途电话)了解。</li> <li>祝各位学习愉快!</li> </ul> |
| 播放软件       学习资源 <ul> <li></li></ul>                                                                             | 培训流程<br>学习流程:                                                                                                    |
| 财经资讯           财经要闻         行业资讯         行业资讯           税务资讯         潮外动态         販场动态           ●         财会法规 | 考试流程:<br>进入考试 进入综合模拟考试 进入综合考试 打印资格证书<br>(可 这)                                                                                                    |

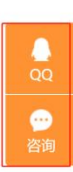